# Instructivo Entornos Virtuales Castro Carazo

# Índice

| Descubrí tu Entorno Virtual         | 3  |
|-------------------------------------|----|
| ¿Cómo ingreso a Entornos Virtuales? | 4  |
| ¿Dónde puedo ver mis cursos?        | 10 |
| ¿Cómo entregar tareas?              | 12 |
| ¿Cómo participar en foros?          | 18 |
| ¿Cómo resolver un examen?           | 26 |
| ¿Cómo colaboro en un wiki?          | 33 |
| ¿Cómo aporto en un glosario?        | 43 |
| ¿Cómo gestiono notificaciones?      | 51 |
| ¿Cómo edito mi perfil?              |    |
| Tengo más dudas… iayuda!            | 58 |

# Descubrí tu Entorno Virtual

Mirá nuestra cápsula en video sobre Entornos Virtuales presionando aquí: <u>https://bit.ly/entornosv</u> Consultá nuestra pizarra informativa, donde podés conocer más sobre entornos. Presioná aquí: https://bit.ly/pizarraev

Buscá "Castro Carazo" en tu buscador preferido (Google, Bing, etc.) y presiona el primer resultado de la búsqueda

| Google | Castro Carazo                                                                                                    | x Q            |
|--------|----------------------------------------------------------------------------------------------------|----------------|
|        | 🔍 All 🖾 Images 📀 Maps 🗉 News 🕞 Videos 🗄 More                                                                                                    | Settings Tools |
|        | About 2,550,000 results (0.48 seconds)<br>www.castrocarazo.ac.cr ▼ Translate this page<br>Universidad Castro Carazo<br>La Universidad Castro Carazo pone a su disposición la Bolsa de empleo, con el obj<br>facilitar un espacio para la inserción laboral y la superación | etivo de       |

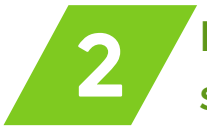

# Marcá la opción "Campus" y luego "Servicios Virtuales", como se señala

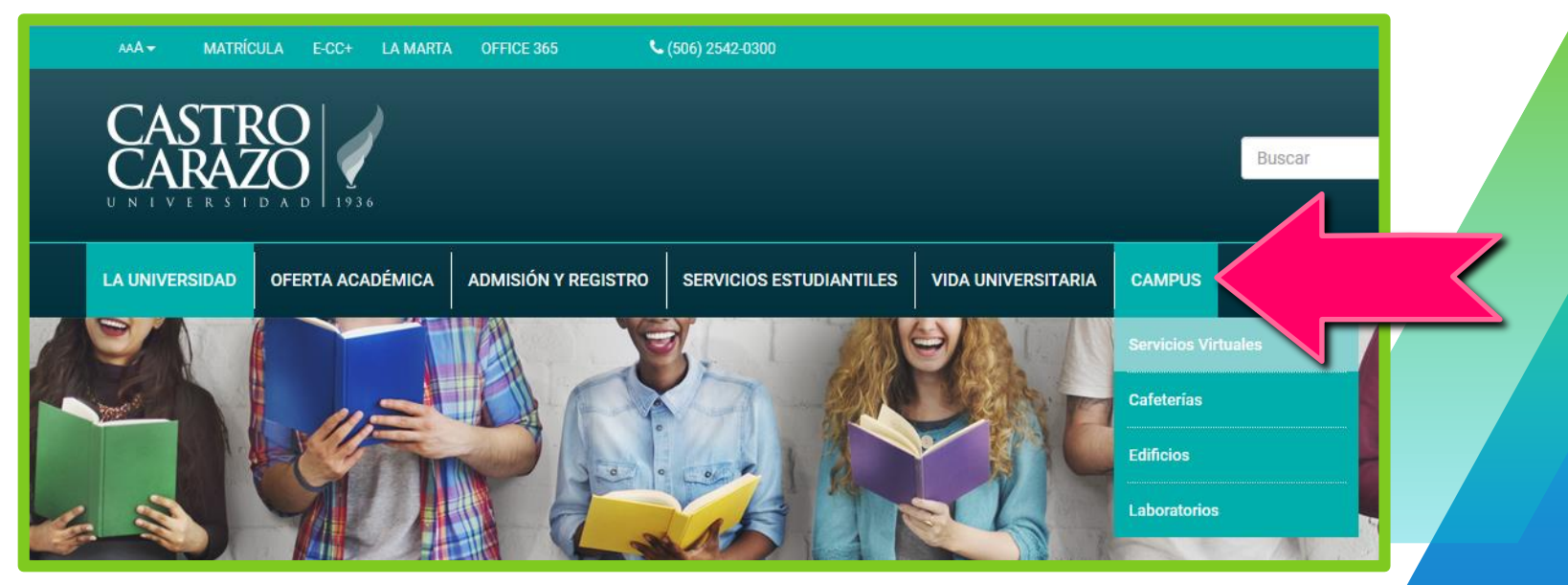

Presioná "acceder" en la opción de Entornos Virtuales

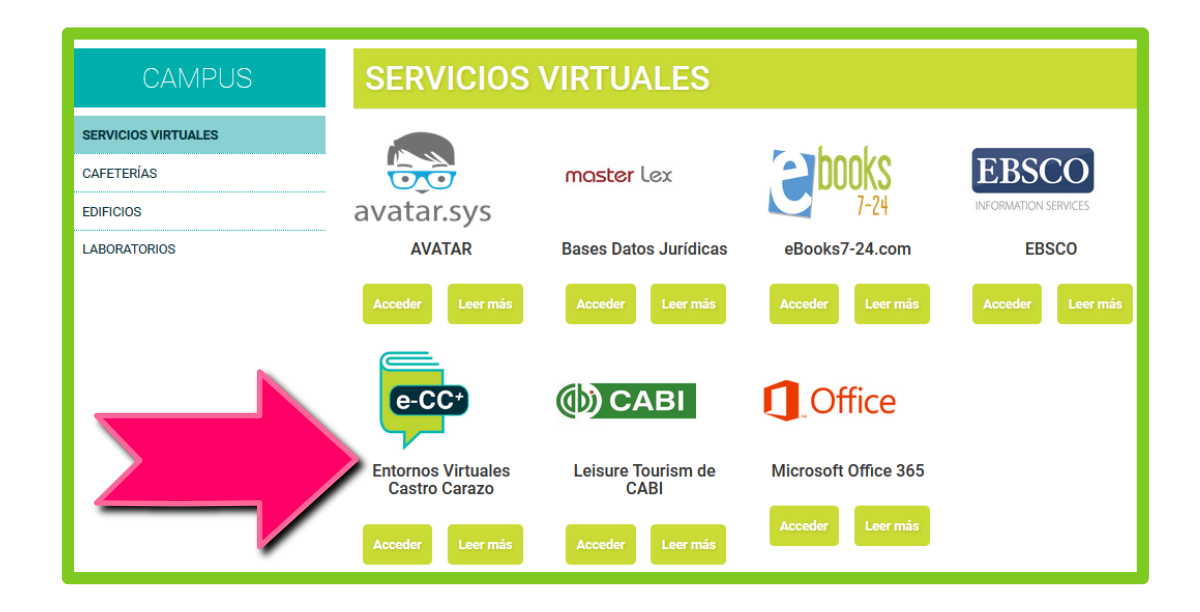

/Л

Presioná "acceder" en la opción de Entornos Virtuales

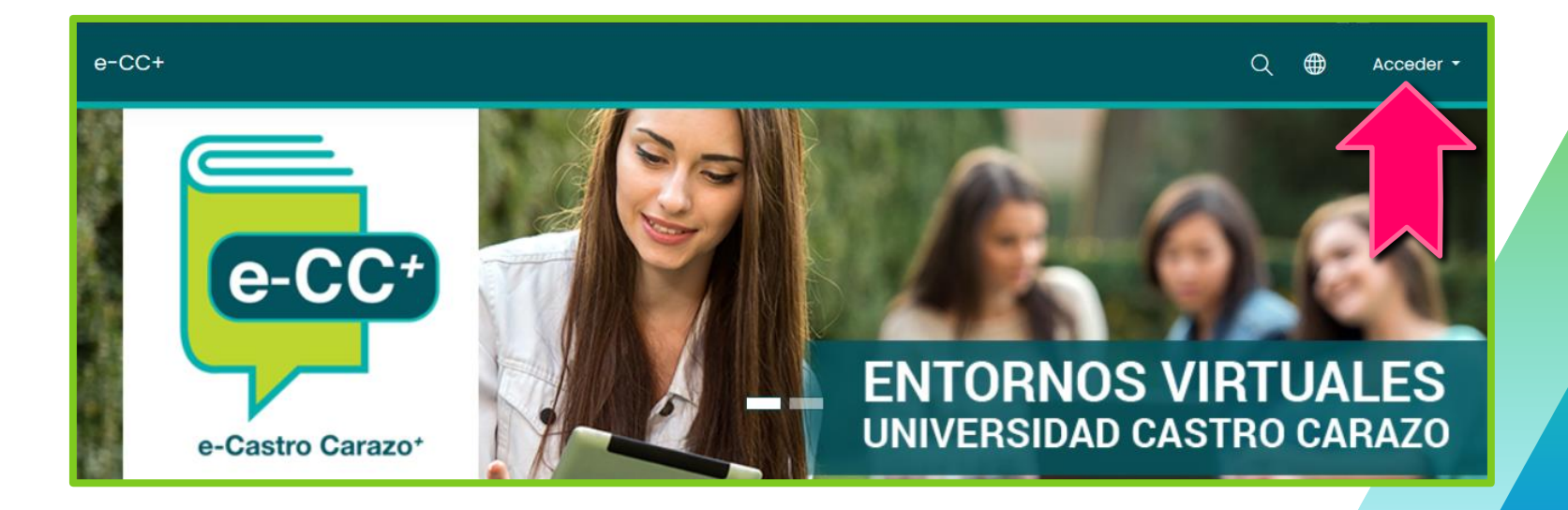

Digitá tu usuario y la contraseña que te brindaron para el sistema AVATAR

|        | Nombre de usuario              |  |  |  |  |
|--------|--------------------------------|--|--|--|--|
|        | 206910398                      |  |  |  |  |
|        | Contraseña                     |  |  |  |  |
| 6.14   | ₽ ••••••                       |  |  |  |  |
|        | Acceder                        |  |  |  |  |
| ENTORN | ¿Olvidó su nombre de usuario o |  |  |  |  |
|        | contraseña?                    |  |  |  |  |

Si no tenés la contraseña, contactá a **soportevgt@castrocarazo.ac.cr**, o bien, llamá al **2542 0300 extensión 800** 

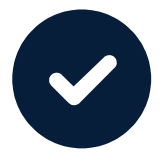

#### iListo!

#### Has ingresado satisfactoriamente a Entornos Virtuales

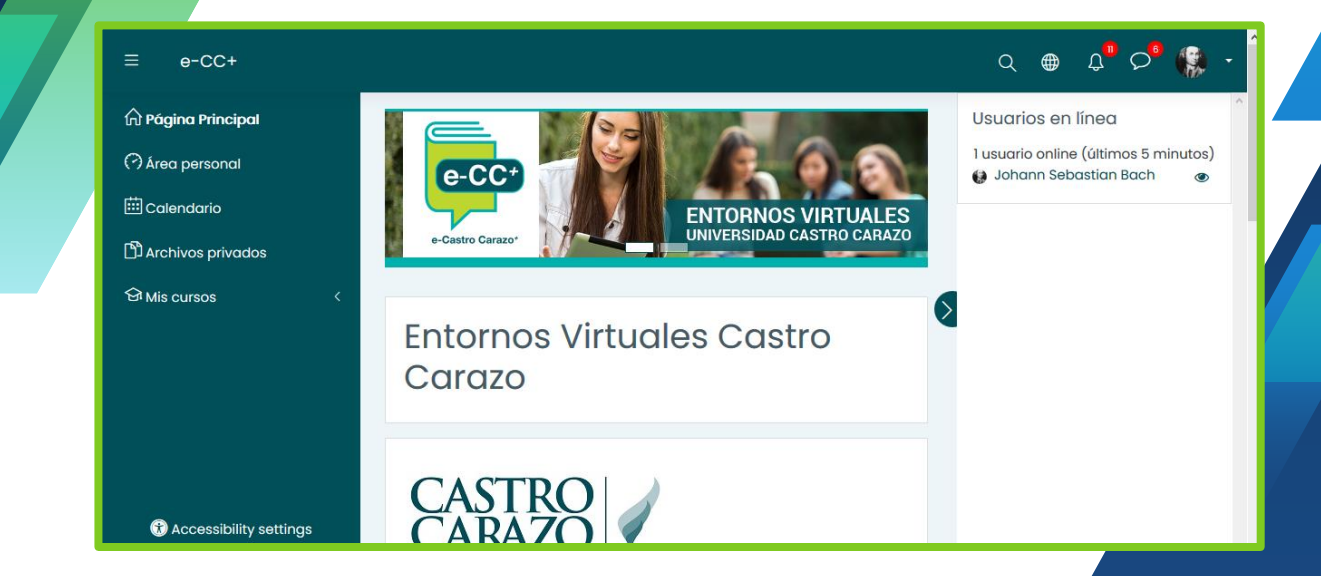

9

#### ¿Dónde puedo ver mis cursos?

Cuando ingresás a la página principal de Entornos, tus cursos estarán visibles en la sección "Mis cursos", como se muestra aquí

| ≡            | د-cc+                                                                                                    | • |
|--------------|----------------------------------------------------------------------------------------------------|---|
| ନ<br>ଡ<br>== | Entornos Virtuales Castro Carazo                                                                                                    |   |
| <b>በ</b>     | CASTERO 1930<br>UNIVERSIDAD 1936<br>La Universidad Castro Carazo, pone a disposición de la comunidad académica los Entornos Virtuales como espacio de <b>construcción de aprendizajes</b> a partir de la incorporación de multimedios, propuestas de actividades<br>colaborativas y medios para la interacción entre estudiantes y profesores. | < |
|              | Mis cursos                                                                                                    |   |
|              | © 2020C2-G01-DERECHO CONTRACTUAL I                                                                                                    |   |
|              | © 2020C1-G08-TRABAJO COMUNAL UNIVERSITARIO                                                                                                    |   |
|              | © 2020C1-G07-TRABAJO COMUNAL UNIVERSITARIO                                                                                                    |   |
|              | © Entorno Virtual de Ejemplo                                                                                                    |   |

#### ¿Dónde puedo ver mis cursos?

Si ya entraste a un entorno virtual y deseas ir a otro, presioná el ícono señalado y seleccioná el curso que deseas visitar

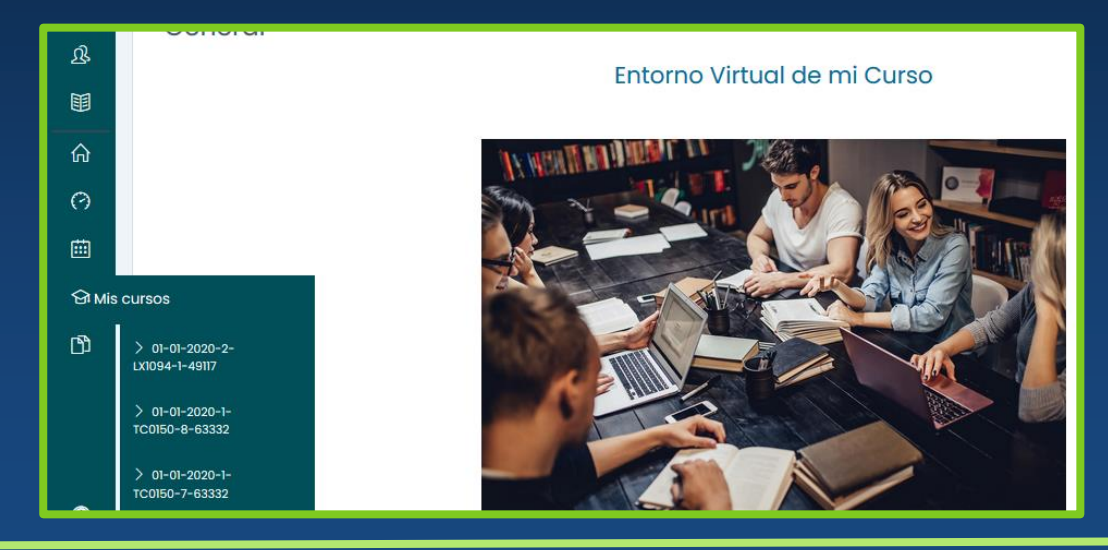

Es posible que algunos de los cursos que matriculaste no cuenten con entorno virtual activo. En caso de dudas, confirmá con tu Dirección de Carrera

1

Visitá la semana o sección en la que se te asignó la tarea y buscá la actividad con este ícono adjunto

#### 🚽 Entrega de primer avance

Hola estudiantes. Les comparto este espacio para que puedan subir su primer avance a más tardar el **22 de agosto a las 11:59pm.** Recuerden seguir el formato indicado, así como adjuntar los ejercicios del documento adjunto. Esta asignación tiene un valor de un 5% de su nota del curso. ¡Éxitos!

Revisá las instrucciones de la tarea, así como archivos adjuntos en caso de haberlos. Asimismo, verificá los plazos de entrega.

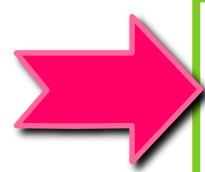

#### Entrega de primer avance

Hola estudiantes. Les comparto este espacio para que puedan subir su primer avance a más tardar el 22 de agosto a las 11:59pm. Recuerden seguir el formato indicado, así como adjuntar los ejercicios del documento adjunto. Esta asignación tiene un valor de un 5% de su nota del curso. ¡Éxitos!

Ejercicios de Semana 14.xlsx 20 de August de 2020, 15:09

#### Estado de la entrega

| Número del<br>intento        | Este es el intento 1.                 |
|------------------------------|---------------------------------------|
| Estado de la<br>entrega      | No entregado                          |
| Estado de la<br>calificación | Sin calificar                         |
| Fecha de<br>entrega          | Saturday, 22 de August de 2020, 23:59 |
| Tiempo restante              | 2 días 7 horas                        |

Al final de la página, presioná el botón "agregar entrega"

| entrega                      |                                                       |
|------------------------------|-------------------------------------------------------|
| Tiempo restante              | 2 días 7 horas                                        |
| Última<br>modificación       | -                                                     |
| Comentarios de<br>la entrega | Comentarios (0)                                       |
|                              | Agregar entrega<br>davía no has realizado una entrega |

4

Subí tu tarea presionando la flecha celeste, o bien, si tu tarea está en línea, pegá el enlace en el espacio "texto en línea". En ese mismo lugar podés agregar comentarios e instrucciones.

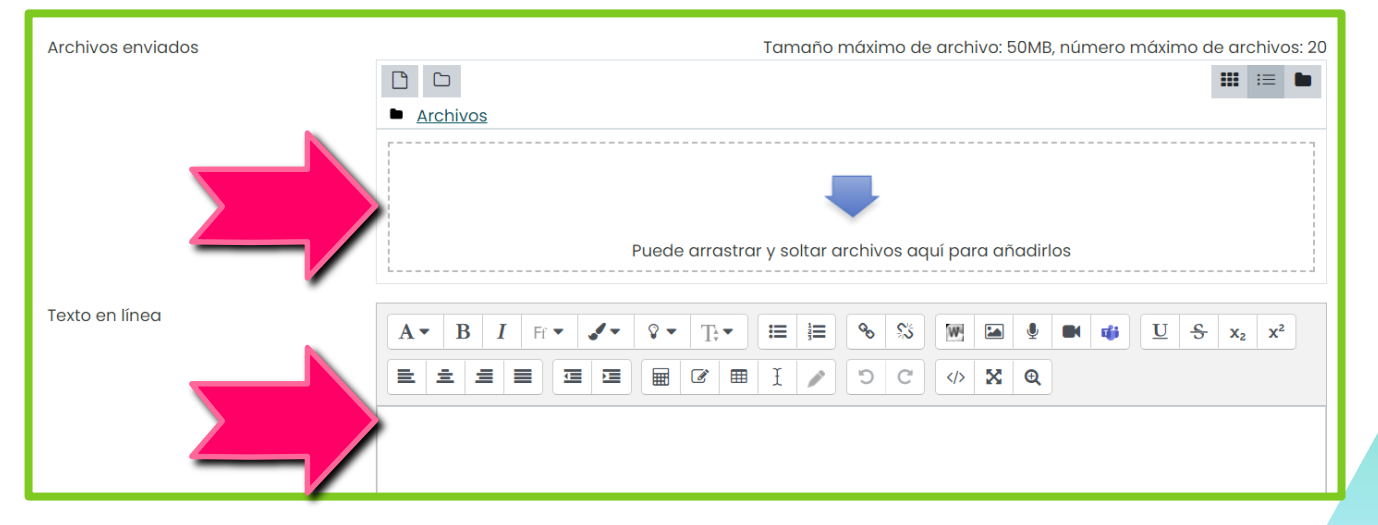

Una vez que esté subido el archivo o pegado el link de tu tarea, presioná el botón "Guardar Cambios".

| Archivos enviados |                          | Tan                 | iaño máxin |
|-------------------|--------------------------|---------------------|------------|
|                   |                          |                     |            |
|                   | Archivos                 |                     |            |
|                   | Nombre \$                | Última modificación | ⇒ Tamaño   |
|                   | Primer Avance.docx       | 21/08/2020 13:22    | 53.5KB     |
|                   |                          |                     |            |
|                   |                          |                     |            |
|                   |                          |                     |            |
| Texto en línea    | A• B I Fr• I• P•         |                     | <b>I I</b> |
|                   |                          | Q                   |            |
|                   |                          |                     |            |
|                   |                          |                     |            |
|                   | Guardar cambios Cancelar |                     |            |

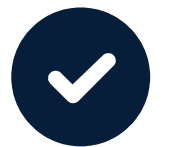

iListo! Has hecho la entrega de tu tarea. Verificá que aparezca el texto "enviado para calificar".

#### Estado de la entrega

| Número del E<br>intento        | Este es el intento 1.                 |
|--------------------------------|---------------------------------------|
| Estado de la E<br>entrega      | Enviado para calificar                |
| Estado de la S<br>calificación | Sin calificar                         |
| Fecha de S<br>entrega          | Saturday, 22 de August de 2020, 23:59 |
| Tiempo restante                | l día 10 horas                        |
| Última F<br>modificación       | Friday, 21 de August de 2020, 13:25   |

Visitá la semana o sección en la que se programó el foro y buscá la actividad con este ícono adjunto

#### Foro de investigación inicial sobre artículos de Liderazgo Empresarial

¡Hola a todos(as)! Para esta semana tenemos como parte de nuestros temas abordar ejemplos de Liderazgo Empresarial en Costa Rica, los cuales pueden ser tomados de una revista o diario nacional.

Para comentar este foro, debe:

1. Generar un aporte con al menos una referencia bibliográfica, analizando el artículo compartido a la luz de los temas que abordamos en la semana 13 del curso.

2. Responder como mínimo a dos aportes de sus colegas.

3. En un aporte o réplica, debe adjuntar al menos un archivo, enlace web o un video como complemento al comentario que usted genere.

4. Su aporte debe ser diferente al de sus demás compañeros(as).

Recuerden que tiene tiempo de realizar el aporte principal hasta el lunes 24 de agosto a las 11:59pm, y las réplicas hasta el miércoles 26 de agosto a las 11:59pm.

Lee las instrucciones que te brinda tu profe y luego presioná el botón "añadir un nuevo tema de discusión"

#### Foro de investigación inicial sobre artículos de Liderazgo Empresarial

¡Hola a todos(as)! Para esta semana tenemos como parte de nuestros temas abordar ejemplos de Liderazgo Empresarial en Costa Rica, los cuales pueden ser tomados de una revista o diario nacional.

Para comentar este foro, debe:

1. Generar un aporte con al menos una referencia bibliográfica, analizando el artículo compartido a la luz de los temas que abordamos en la semana 13 del curso.

2. Responder como mínimo a dos aportes de sus colegas.

3. En un aporte o réplica, debe adjuntar al menos un archivo, enlace web o un video como complemento al comentario que usted genere.

4. Su aporte debe ser diferente al de sus demás compañeros(as).

Recuerden que tiene tiempo de realizar el aporte principal hasta el lunes 24 de agosto a las 11:59pm, y las réplicas hasta el miércoles 26 de agosto a las 11:59pm. y las réplicas hasta el miércoles 26 de agosto a las 11:59pm.

Añadir un nuevo tema de discusión

{õ} 🖕

Digitá en el espacio "asunto" el título de tu aporte, y en la sección "mensaje", agregá tu comentario.

| Asunto  | Ú  | Caso Dos Pinos                                                                                                    |
|---------|----|----------------------------------------------------------------------------------------------------|
| Mensaje | () | A ▼ B I Fr ▼ V ▼ Tr ■ ≔ ∞ % M ⊡ ♥ ■ ∉ U S x <sub>2</sub> x <sup>2</sup>                                                                                                    |
|         |    |                                                                                                    |
|         |    | El artículo nos lleva a resaltar que la innovación y diversificación ha sido unos de los pilares fundamentales<br>sobre los que se ha construido la marca, entrando en distintas ramas de negocios, lanzando productos nuevos<br>constantemente, haciendo mejoras continuas en las formulaciones, entre otros.<br>En el tema de conexión ha logrado un espacio preferente con el consumidor, gracias a la búsqueda de<br>satisfacer las necesidades de nutrición y bienestar con propuestas de altísima calidad, confiables, con mensajes<br>de marca que han ido evolucionando con el tiempo para tocar sentimientos claves en las personas (bienestar y<br>felicidad). Como señalan Cabrera y Zayas (2020), el secreto de una organización para colocar la marca en la |
|         |    | vida de sus clientes. Esto la vuelve, sin lugar a dudas, en un caso de Liderazgo Empresarial admirable.                                                                                                    |

4

Presioná el texto "avanzada" en caso de que requieras adjuntar un archivo. Luego, presioná "enviar al foro".

|                      | felicidad). Com<br>corazón del co<br>vida de sus clie | no señalan C<br>Insumidor es<br>entes. Esto la v | abrera y Zayas (2020), el secre<br>una ecuación de tres variables<br>vuelve, sin lugar a dudas, en un c |
|----------------------|-------------------------------------------------------|--------------------------------------------------|----------------------------------------------------------------------------------------------------|
|                      | Deferenciae                                           |                                                  |                                                                                                    |
|                      | Enviar al foro                                        | Cancelar                                         | Avanzada                                                                                                |
| ampos obligatorios 🕕 |                                                       |                                                  |                                                                                                    |
|                      |                                                       |                                                  |                                                                                                    |

Tu aporte aparecerá junto a los de tus compañeros, del más reciente al más antiguo. Para responder a tus compañeros(as), presioná sobre el título de sus aportes.

| Añadir un nuevo tema de discusión                        |                               |                                      |               |           |   |  |  |
|----------------------------------------------------------|-------------------------------|--------------------------------------|---------------|-----------|---|--|--|
| Tema                                                     | Comenzado por                 | <u>Último mensaje</u> ↓              | Réplicas<br>© | Suscribir |   |  |  |
| ☆ <u>Caso Dos Pinos</u>                                  | Jane Austen<br>21 Aug 2020    | Jane Austen<br>21 Aug 2020           | 0             |           | : |  |  |
| 2 Aporte 2: Importancia de usar Entornos Virtuales       | Jane Austen<br>5 Jul 2019     | Marie Antoinett<br>9 Jul 2019        | 2             |           | : |  |  |
| ☆ <u>Sección de consultas</u>                            | Julian Cordero<br>16 Jul 2019 | Julian Cordero<br><u>16 Jul 2019</u> | 0             |           | : |  |  |
| Aporte 1: ¿Cómo se califica en un foro?                  | Jane Austen<br>10 Jul 2019    | Julian Cordero<br>16 Jul 2019        | 1             |           | : |  |  |
| Aporte 3: Variedad de opciones al compartir comentarios. | Johann Sebasti<br>5 Jul 2019  | Jane Austen<br>5 Jul 2019            | 1             |           | : |  |  |
| 와 Aporte 4: Instrucciones sobre el uso de Foros          | Julian Cordero<br>10 Jul 2019 | Julian Cordero<br>10 Jul 2019        | 0             |           | : |  |  |

6

Para generar la réplica, presioná el texto "responder" al final del aporte de alguno de tus compañeros(as) y digitá tu comentario. Finalmente, presioná "Enviar".

Me parece un valiosísimo aporte, Jane. Diría que, complementario a lo que comentas, podría resultarte de apoyo leer el siguiente documento que adjunto. El mismo te servirá para el proyecto de investigación que tenemos más adelante en el curso.

Saludos cordiales.

😉 <u>Archivo de Ejemplo.pdf</u>

Enlace permanente Mostrar mensaje anterior Responder

bajo el período en que fue manejada por Steve Jobs. La habilidad natural para atraer y convencer personas es muy necesaria en un líder. Un líder con caria e período en que fue manejada por Steve Jobs. La habilidad natural para atraer y convencer personas es muy necesaria en un líder. Un líder con caria e período en que fue manejada por Steve Jobs. La habilidad natural para atraer y convencer personas es muy necesaria en un líder. Un líder con o para los demás; aprende a sacar partido de ello. El líder siempre sobresale por encima del resto, y es capaz de guiar a las personas en su dirección. Asimismo, ser visionario es clave. No se trata únicamente de tener una buena idea sino de que esta sea única y encima poder a cabo. Todo líder se caracteriza por su visión a largo plazo, por adelantarse a los problemas, por detectar oportunidades que sólo él ve, por a constante búsqueda de la perfección y de ir siempre por delante. Steve Jobs tenía ese ojo crítico, y creo que podemos seguir este ejemplo en nuestras organizaciones.

Avanzada

Para regresar a la página principal de aportes, presioná en la sección superior de esa página al título del foro, en el recuadro sombreado como se señala.

#### Entorno Virtual de Ejemplo

| Página Principal   | Mis cursos        | Entorno Virtual de Ejemplo     | Habilita | o espacios de discusión tipo Foro          |  |
|--------------------|-------------------|--------------------------------|----------|--------------------------------------------|--|
| Foro de investigac | ión inicial sobre | artículos de Liderazgo Empresc | rial     | edad de opciones al compartir comentarios. |  |
|                    |                   |                                |          |                                            |  |

Podés dar seguimiento a tus aportes o a los de tus compañeros(as) en las réplicas, o bien, deshabilitar las notificaciones de respuesta presionando el deslizador "suscribir".

|   | Tema                                                     | Comenzado por                 | <u>Último mensaje</u>                | <u>Réplicas</u><br>⊘ | Suscribir |   |
|---|----------------------------------------------------------|-------------------------------|--------------------------------------|----------------------|-----------|---|
| ☆ | <u>Aporte 4: Instrucciones sobre el uso de Foros</u>     | Julian Cordero<br>10 Jul 2019 | Julian Cordero<br><u>10 Jul 2019</u> | 0                    |           | : |
| ☆ | Sección de consultas                                     | Julian Cordero<br>16 Jul 2019 | Julian Cordero<br><u>16 Jul 2019</u> | 1                    |           | 1 |
| ☆ | Aporte 3: Variedad de opciones al compartir comentarios. | Johann Sebasti<br>5 Jul 2019  | Jane Austen<br><u>5 Jul 2019</u>     | 1                    |           | : |
| ☆ | Aporte 2: Importancia de usar Entornos Virtuales         | Jane Austen<br>5 Jul 2019     | Jane Austen<br>21 Aug 2020           | 3                    |           | : |
| ☆ | <u>Aporte 1: ¿Cómo se califica en un foro?</u>           | Jane Austen<br>10 Jul 2019    | Julian Cordero<br><u>16 Jul 2019</u> | 1                    |           | : |
| ☆ | <u>Caso Dos Pinos</u>                                    | Jane Austen<br>21 Aug 2020    | Jane Austen<br>21 Aug 2020           | 0                    |           | : |

Visitá la semana o sección en la que se programó el examen y buscá la actividad con este ícono adjunto

🖌 Ejemplo de un Examen Básico con respuestas de estudiantes

#### Instrucciones

- Esta es una evaluación de repaso a realizar fuera de clase sobre conceptos varios como ejercicio previo a sus pruebas de grado.
- Tiene I único intento para realizarla.
- Puede acceder en la fecha inicial, la cual es el 15 de octubre a las 12:00am, y la fecha final para enviar la prueba es el 30 de octubre a las 9:00pm para poder realizarla.
- Dispone de 1 hora y 30 minutos para completarla.

#### Tópicos a evaluar

- Componentes de los Costos de Producción
- Tipos de Tecnologías de la Información
- Cálculo I: Integración y límites

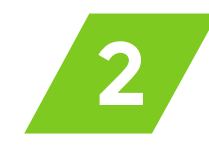

Antes de empezar el examen, lee las instrucciones que tu profe te brinda, así como la disponibilidad de la prueba. Para empezar, presioná "Intente resolver el cuestionario ahora".

#### Instrucciones

- Esta es una evaluación de repaso a realizar fuera de clase sobre conceptos varios como ejercicio previo a sus pruebas de grado.
- Tiene I único intento para realizarla.
- Puede acceder en la fecha inicial, la cual es el 21 de agosto a las 6:00pm, y la fecha final para enviar la prueba es el 21 de agosto a las 7:00pm para poder realizarla.
- Dispone de 30 minutos para completarla.

#### Tópicos a evaluar

- Componentes de los Costos de Producción
- Tipos de Tecnologías de la Información
- Cálculo I: Integración y límites

Intentos permitidos: 2

Este cuestionario está abierto en Friday, 21 de August de 2020, 18:00

Este cuestionario se cerrará el Friday, 21 de August de 2020, 19:00

Límite de tiempo: 30 minutos

Método de calificación: Calificación más alta

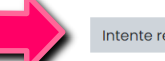

Intente resolver el cuestionario ahora

Una vez iniciada la prueba, contestá las preguntas según se te solicite. Para avanzar, presioná el botón "siguiente página", o bien, el número de ítem en el panel izquierdo.

| Entorno                                                                            | o Virtual de Ejemplo                                                                                                    |                                                                                                    |
|------------------------------------------------------------------------------------|----------------------------------------------------------------------------------------------------|----------------------------------------------------------------------------------------------------|
| Página Princip                                                                     | al Mis cursos Entorno Virtual de Ejemplo Evaluando mediante Examen Prueba corta: Repaso de conceptos                                                                                          |                                                                                                    |
| Pregunta <b>1</b><br>Sin finalizar<br>Puntŭa como<br>10,00<br>T Marcar<br>pregunta | En el campo de la economía, se habla de utilidades para aludir a la medida de satisfacción del consumidor al<br>adquirir un producto o servicio.<br>Seleccione una:<br>O Verdadero<br>O Falso | Navegación por el cuestionario          1       2         Terminar intento       Tiempo restante 0:13:05 |
|                                                                                    | Siguiente página                                                                                                    |                                                                                                    |

Para finalizar de responder el examen, presioná el botón "terminar intento"

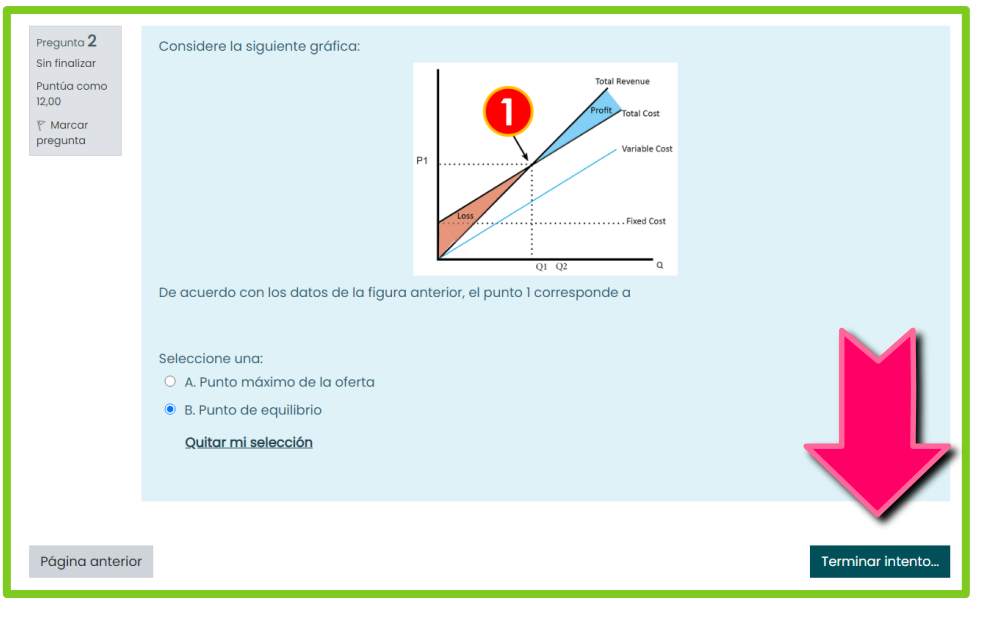

5

Presioná "enviar todo y terminar" para que se guarde tu examen y se pueda calificar.

| Prueba corta: Repaso de conceptos<br>Resumen del intento |                                                                                                    |                                     |
|----------------------------------------------------------|----------------------------------------------------------------------------------------------------|-------------------------------------|
| Pregunta                                                 | Puntos                                                                                                    |                                     |
| 1                                                        | Sin finalizar                                                                                                    |                                     |
| 2                                                        | Sin finalizar                                                                                                    |                                     |
|                                                          | Volver al intento<br>Tiempo restante <b>0:09:</b><br>Este intento debe ser presentado por Friday, 2<br>Enviar todo y termino | 33<br>1 de Augus 2020, 19:00,<br>1r |

6

Presioná "enviar todo y terminar" para que se guarde tu examen y se pueda calificar.

| Prueba corta: Repaso de conceptos<br>Resumen del intento |                                                                         |                 |
|----------------------------------------------------------|-------------------------------------------------------------------------|-----------------|
| Pregunta                                                 | Estatus                                                                 | Puntos          |
| 1                                                        | Sin finalizar                                                           |                 |
| 2                                                        | Sin finalizar                                                           |                 |
|                                                          | Volver al intento                                                       |                 |
| Este inter                                               | to debe ser presentado por Friday, 21 de Augu<br>Enviar todo y terminar | JS 2020, 19:00. |

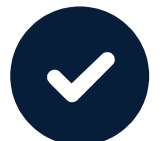

iListo! Has hecho la entrega de tu examen. Verificá que aparezca el texto "finalizado".

| Comenzado el                                                                   | Friday, 21 de August de 2020, 18:46                                                                                                    | Navegación por el cuestionario |
|--------------------------------------------------------------------------------|----------------------------------------------------------------------------------------------------|--------------------------------|
| Estado                                                                         | Finalizado                                                                                                    |                                |
| Finalizado en                                                                  | Friday, 21 de August de 2020, 18:50                                                                                                    | × ×                            |
| Tiempo<br>empleado                                                             | 4 minutos 17 segundos                                                                                                    | Mostrar una página cada vez    |
| Puntos                                                                         | 22,00/22,00                                                                                                    | Finalizar revisión             |
| Calificación                                                                   | 100,00 de 100,00                                                                                                    |                                |
| Pregunta 1<br>Correcta<br>Puntúa 10,00<br>sobre 10,00<br>F. Marcar<br>pregunta | En el campo de la economía, se habla de utilidades para aludir a la medida de satisfacción del consumidor al<br>adquirir un producto o servicio.<br>Seleccione una:<br>Verdadero IIIIIIIIIIIIIIIIIIIIIIIIIIIIIIIIIIII |                                |
|                                                                                | ¡Excelente!<br>La respuesta correcta es 'Verdadero'                                                                                                    |                                |

Si el examen tiene preguntas de respuesta abierta, tu calificación aparecerá una vez que tu profe revise la prueba

Visitá la semana o sección en la que se programó el wiki y buscá la actividad con este ícono adjunto

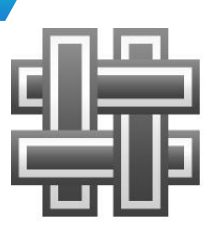

¡Manos a la obra!

Wiki de cierre sobre Derecho Municipal

Hola estudiantes. Este espacio fue habilitado para que ustedes puedan generar sus aportes alrededor de los temas que hemos visto en el curso.

Recuerden participar en este Wiki **a más tardar el 28 de agosto a las 11:59pm**, y brindar realimentación a las definiciones de sus compañeros **a más tardar el 29 de agosto a las 11:59pm**. Esta participación tiene un valor de **5%** de la nota del curso.

Antes de generar tu aporte, lee las instrucciones que tu profe te brinda. Presioná sobre el texto en color rojo para hacer tu primer aporte.

Hola estudiantes. Este espacio fue habilitado para que ustedes puedan generar sus aportes alrededor de los temas que hemos visto en el curso.

Recuerden participar en este Wiki a más tardar el 28 de agosto a las 11:59pm, y brindar realimentación a las definiciones de sus compañeros a más tardar el 29 de agosto a las 11:59pm. Esta participación tiene un valor de 5% de la nota del curso.

| mastan          | dar ei 29 a   | le agosto a las lite | babur. Esta b   | anicipació  | in tiene un valor de 5% de la nota del curso. |  |
|-----------------|---------------|----------------------|-----------------|-------------|-----------------------------------------------|--|
| Ver             | <u>Editar</u> | <u>Comentarios</u>   | <u>Historia</u> | <u>Mapa</u> | Ficheros                                      |  |
|                 |               |                      |                 |             | 을 <u>Versión imprimible</u>                   |  |
| Pági            | na pri        | ncipal               |                 |             |                                               |  |
| Afectac         | ión del pro   | oducto a fines es    | tatales         |             |                                               |  |
| Carácte         | r persona     | l del vínculo        |                 |             |                                               |  |
| <u>Coerció</u>  | <u>n</u>      |                      |                 |             |                                               |  |
| <u>Contribu</u> | ución Espe    | cial                 |                 |             |                                               |  |
| <u>Impuest</u>  | ⁰             |                      |                 |             |                                               |  |
| Naturale        | ezo           | estad                | ción            |             |                                               |  |
| <u>Tasa</u>     |               |                      |                 |             |                                               |  |
| <u>Tributo</u>  |               |                      |                 |             |                                               |  |
|                 |               |                      |                 |             |                                               |  |

Presioná el botón "crear página"

# Página nueva Título nuevo de la página 1 Tasa Formato © Formato HTML 0 Gremato Creole 1 Formato NWIKI 0

4

#### Digitá tu aporte en el editor de texto y presioná el botón "guardar"

| • | <u>Editando</u> | esta | <u>página</u> | 'Tasa |
|---|-----------------|------|---------------|-------|
|---|-----------------|------|---------------|-------|

| Formato HTML ⑦ | $ \begin{array}{c ccccccccccccccccccccccccccccccccccc$                                                                                                    |
|----------------|----------------------------------------------------------------------------------------------------|
|                | -Tasa de interés realTasa de interés variableTasa de interés fija.                                                                                                    |
|                | -Tasa de interés nominal (TIN).                                                                                                    |
|                | <ul> <li>- sa d'interés efectiva.</li> <li>c as están sometidas a la oferta y demanda que presente el mercado.</li> <li>c into un <u>video</u> referente al tema: <u>https://youtu.be/aCLY8DDQZio</u></li> </ul> |
|                |                                                                                                    |
|                | Guardar Vista previa Cancelar                                                                                                    |

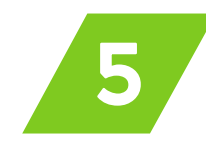

iListo! Tu aporte ha sido generado. Para regresar a la página principal de aportes, presioná en la sección superior de esa página al título del wiki, en el recuadro sombreado como se señala.

| Entorno Virtual de Ejemplo                                                                                                    |  |  |  |  |
|----------------------------------------------------------------------------------------------------|--|--|--|--|
| Página Principal Mis cursos Entorno Virtual de Ejemplo Elaborando un Wiki Wiki de cierre sobre Derecho Municipal Tasa Ver                                                                                                    |  |  |  |  |
| Buscar wikis                                                                                                    |  |  |  |  |
| Wiki de cierre sobre Derecho Municipal                                                                                                    |  |  |  |  |
| Hola estudiantes. Este espacio fue habilitado para que ustedes puedan generar sus aportes alrededor de los temas que hemos visto en el curso.                                                                                                    |  |  |  |  |
| Recuerden participar en este Wiki a más tardar el 28 de agosto a las 11:59pm, y brindar realimentación a las definiciones de sus compañeros a más tardar el 29 de agosto a las 11:59pm. Esta participación tiene un valor de 5% de la nota del curso. |  |  |  |  |
| Ver Editar Comentarios Historia Mapa Ficheros                                                                                                    |  |  |  |  |
| E Versión imprimible                                                                                                    |  |  |  |  |
| lasa                                                                                                    |  |  |  |  |
| La tasa es un tributo que debe pagar un consumidor o usuario por el uso privado de un bien o servicio de dominio público.                                                                                                    |  |  |  |  |
| La tasa basa su hecho imponible en el uso privativo de un bien o servicio de dominio público. A diferencia de los impuestos, dicho tributo se basa en el principio de beneficio.                                                                      |  |  |  |  |

6

Opiná sobre los aportes de tus compañeros(as) presionando sobre el texto en tono oscuro.

| Ver Editar Comentarios                                                                                                    | <u>Historia</u> | <u>Mapa</u> | <u>Ficheros</u> |
|----------------------------------------------------------------------------------------------------|-----------------|-------------|-----------------|
| Página principal<br><u>Afectación del producto a fines es</u><br><u>Carácter personal del vínculo</u><br><u>Coerción</u><br><u>Contribución Especial</u><br><u>Impuesto</u><br><u>Naturaleza pecuniaria de la prestac</u><br><u>Tasa</u><br><u>Tributo</u> |                 |             |                 |

Presioná el texto "comentarios"

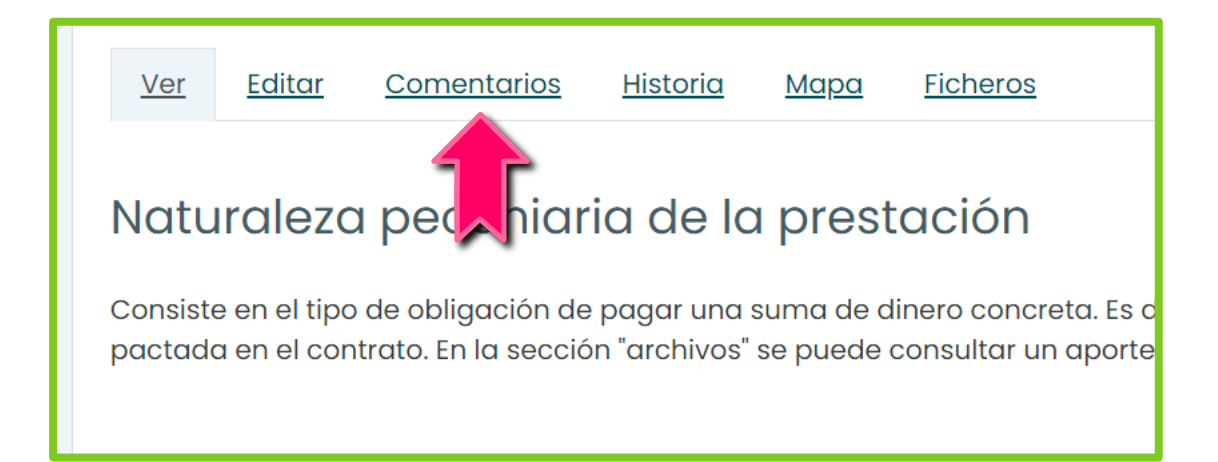

39

En esta sección, podrás ver los aportes de tus demás compañeros(as). Opiná presionando el texto "agregar comentario".

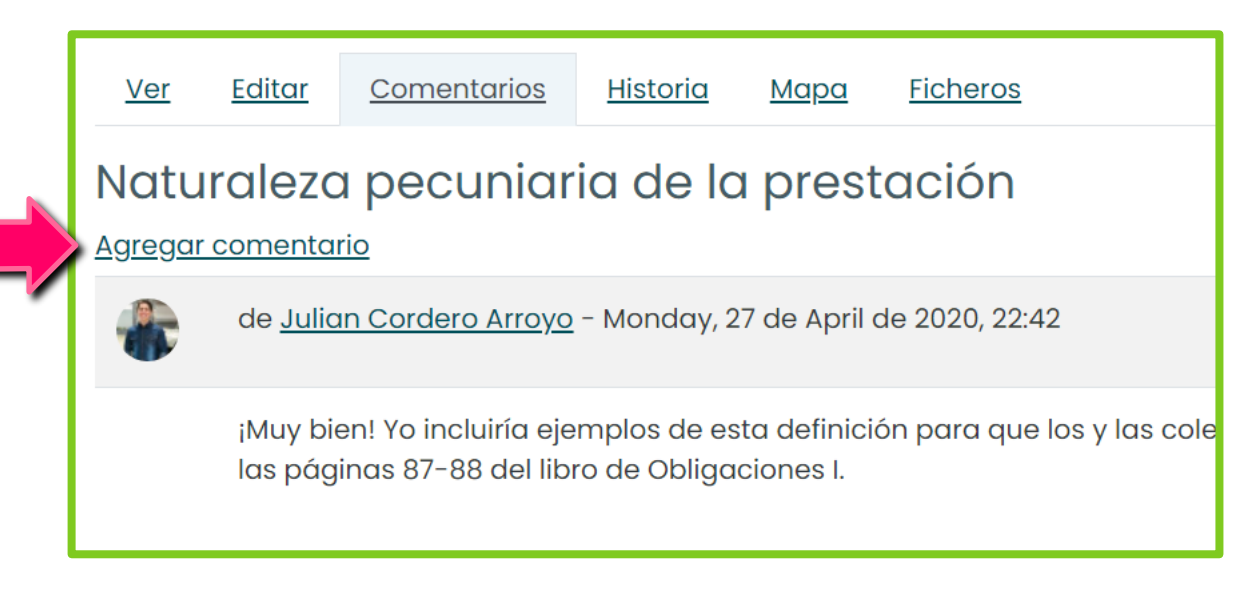

9

# Digitá tu comentario en el editor de texto y presioná "guardar cambios"

| <u>Ver</u> | <u>Editar</u> | <u>Comentarios</u> | <u>Historia</u> | <u>Mapa</u>                                                        | Ficheros                                                                                                    |
|------------|---------------|--------------------|-----------------|--------------------------------------------------------------------|----------------------------------------------------------------------------------------------------|
| Natu       | iralezc       | i pecuniar         | ia de la        | a prest                                                            | ación                                                                                                    |
| Co         | mentario      |                    | 0               | A▼ B<br>Ξ Ξ                                                        | $I  \exists \mathbf{x}  \forall \mathbf{x}  \forall \mathbf{x}  \exists \mathbf{x}  \exists \mathbf{x}  \exists \mathbf{x}  \forall \mathbf{x}  \exists \mathbf{x}  \exists \mathbf{x}  \forall \mathbf{x}  \exists \mathbf{x}  \forall \mathbf{x}  \exists \mathbf{x}  \forall \mathbf{x}  \exists \mathbf{x}  \forall \mathbf{x}  \forall x  \forall x  \forall x  \forall x  \forall x  x  \forall x  x $ |
|            |               |                    |                 | Hola comp<br>tributario<br>prestaciór<br>pecuniario                | pañero. Sugiero considerar en su aporte la relación que se establece entre la Administración y el obligado<br>como consecuencia de la aplicación de las normas tributarias. Lo más frecuente es que no exista una<br>n tributaria única a cargo del obligado tributario, sino que se generen una pluralidad de prestaciones,<br>as unas y formales otras.                                                                                                    |
|            |               |                    |                 | Por ello, re<br>obligaciór<br>además p<br>declaració<br>obligacior | scato que, entre las prestaciones pecuniarias, se destaque el importe de la cuota tributaria, objeto de la<br>n tributaria principal, siendo ésta la generada por la realización del hecho imponible de un tributo. Sugiero<br>poner ejemplos de otras prestaciones pecuniarias, tales como los intereses de demora, los recargos por<br>poner extemporánea y los recargos del período ejecutivo, que constituyen el objeto de las denominadas<br>nes tributarias accesorias.                                                                                                    |
|            |               |                    |                 | Saludos.                                                           |                                                                                                    |
|            |               |                    |                 | Guardar c                                                          | ambios                                                                                                    |

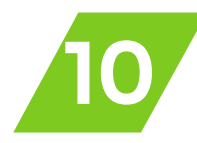

iListo! Has generado un comentario a un wiki. También puedes modificar tus aportes o los de tus compañeros presionando "editar".

| Ver               | Editar Comentarios Historia Mapa Ficheros                                                                                                    |
|-------------------|----------------------------------------------------------------------------------------------------|
| Natu<br>Agregar d | a pecuniaria de la prestación                                                                                                    |
| ٠                 | an Cordero Arroyo - Monday, 27 de April de 2020, 22:42                                                                                                    |
|                   | ¡Muy bien! Yo incluiría ejemplos de esta definición para que los y las colegas comprendan un poco mejor, ya que es un poco pesado de entender. Visita las páginas 87-88 del<br>libro de Obligaciones I.                                                                                                    |
|                   | de <u>Jane Austen</u> - Monday, 24 de August de 2020, 12:52                                                                                                    |
|                   | Hola compañero. Sugiero considerar en su aporte la relación que se establece entre la Administración y el obligado tributario como consecuencia de la aplicación de las<br>normas tributarias. Lo más frecuente es que no exista una prestación tributaria única a cargo del obligado tributario, sino que se generen una pluralidad de prestaciones,<br>pecuniarias unas y formales otras.                                                                                                    |
|                   | Por ello, rescato que, entre las prestaciones pecuniarias, se destaque el importe de la cuota tributaria, objeto de la obligación tributaria principal, siendo ésta la generada por la realización del hecho imponible de un tributo. Sugiero además poner ejemplos de otras prestaciones pecuniarias, tales como los intereses de demora, los recargos por declaración extemporánea y los recargos del período ejecutivo, que constituyen el objeto de las denominadas obligaciones tributarias accesorias. |
|                   | Saludos.                                                                                                    |

Visitá la semana o sección en la que se programó el glosario y buscá la actividad con este ícono adjunto

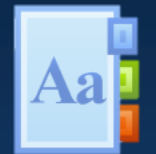

#### Glosario de Términos Bancarios

Hola. Según discutimos en clase, definan los términos bancarios referentes al capítulo 3 de la lectura asignada. Recuerden que sus aportes, así como sus réplicas a sus compañeros (as), tienen como fecha límite el 28 de agosto de 2020 a las 9:00pm. Sus réplicas tienen un valor de un 3%, y su aporte principal un valor de 2% de su nota.

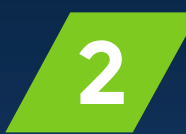

#### Presioná el botón "añadir entrada" para generar tu aporte

#### Glosario de Términos Bancarios

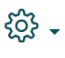

#### 🖴 Versión para impresión

Hola. Según discutimos en clase, definan los términos bancarios referentes al capítulo 3 de la lectura asignada. Recuerden que sus aportes, así como sus réplicas a sus compañeros (as), tienen como fecha límite el 28 de agosto de 2020 a las 9:00pm. Sus réplicas tienen un valor de un 3%, y su aporte principal un valor de 2% de su nota.

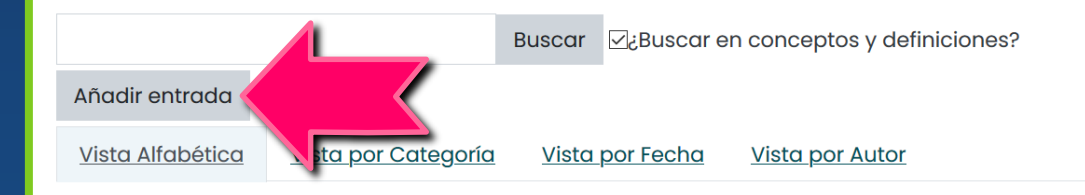

3

# Ingresá el concepto y su definición respectiva en los espacios señalados

| <ul> <li><u>General</u></li> </ul> |   | 4                                                |
|------------------------------------|---|--------------------------------------------------|
| Concepto                           | 0 | Abono                                            |
| Definición                         | 0 | A • B I Fi • I • I • I • I • I • I • I • I • I • |

4

Presioná "guardar cambios" para publicar tu concepto en el glosario. Opcionalmente podés adjuntar archivos.

| Adjunto | ? |                  |         | Tamaño máximo de ar | chivo: S | Sin límite, nú | mero | máximo de   | archivos     | : 99 |
|---------|---|------------------|---------|---------------------|----------|----------------|------|-------------|--------------|------|
|         |   | 🗅 📥              |         |                     |          |                |      | 3           | <b>∷</b> ≔ ( |      |
|         |   | Archivos         |         |                     |          |                |      |             |              |      |
|         |   | Nombre           | \$      | Última modificación | \$       | Tamaño         | \$   | Тіро        |              | \$   |
|         |   | Diapositiva1.jpg |         | 23/04/2020 20:49    |          | 31.5KB         |      | Imagen (JPI | EG)          |      |
|         |   |                  |         |                     |          |                |      |             |              |      |
|         |   |                  |         |                     |          |                |      |             |              |      |
|         |   |                  |         |                     |          |                |      |             |              |      |
|         |   |                  |         |                     |          |                |      |             |              |      |
|         |   | Guardar cambios  | Cancelo | ar                  |          |                |      |             |              |      |
|         |   |                  |         |                     |          |                |      |             |              |      |
|         |   |                  |         |                     |          |                |      |             |              |      |

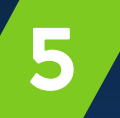

iListo! Tu aporte ha sido guardado. También podés navegar en otros aportes por vista alfabética, fecha o autor.

Vista Alfabética Vista por Categoría Vista por Fecha Vista por Autor

Navegue por el glosario usando este índice.

Especial A | B | C | D | E | F | G | H | I | J | K | L | M | N | Ñ | O | P | Q | R | S | T | U | V | W | X | Y | Z | TODAS

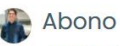

#### de Julian Cordero Arroyo - jueves, 23 de abril de 2020, 20:49

Asiento o anotación en el haber de una cuenta, que aumenta el saldo de la misma. Los cheques con la mención «para abonar en cuenta» o expresión similar en el anverso solo se podrán hacer efectivos si previamente se realiza su ingreso en una cuenta corriente, nunca directamente en ventanilla.

Para ampliar en este concepto, visitar el siguiente link:

cómo calcular la cuota de un préstamo

**Tareas**Plus

6

# Para comentar los aportes de tus compañeros(as), presioná debajo de sus aportes al texto "comentarios"

#### 🔊 Tipo de cambio

#### de Jane Austen - jueves, 30 de abril de 2020, 19:44

El tipo de cambio o tasa de cambio es la relación entre el valor de una divisa y otra, es decir, nos indica cuántas monedas de una divisa se necesitan para obtener una unidad de otra. Por ejemplo, para obtener un euro necesito entregar 1,0827 dólares.

En cada momento existe un tipo de cambio que se determina por la oferta y demanda de cada divisa, es decir, por medio del mercado de divisas. Sin embargo, como veremos más abajo, en algunos sistemas de tipo de cambio los bancos centrales de un país intervienen en el mercado para establecer un tipo de cambio que favorezca a su economía.

Para calcular el valor de una moneda con respecto a otra se utiliza el conversor de divisas. El mercado donde se negocia el tipo de cambio es el mercado de divisas o FOREX (Foreign Exchange) uno de los más populares entre los inversores.

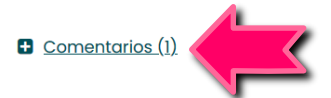

7

Digitá tu comentario en el recuadro emergente y presioná "guardar comentario"

#### Comentarios (0)

Muchas gracias por tu aporte, Jane. Te consulto, para contextualizar la definición de "tipo de cambio": ¿cómo afecta el tipo de cambio a una economía país? Por ejemplo, el caso de nuestra nación. Asimismo, ¿qué factores afectan el alza o la baja del dólar respecto a nuestra moneda?

Guardar comentario

#### iListo! Has comentado el aporte de tu compañero(a)

#### Comentarios (1)

0

#### Julian Cordero Arroyo - jue, 30 de abr de 2020, 19:54

Muchas gracias por tu aporte, Jane. Te consulto, para contextualizar la definicicón de "tipo de cambio": ¿cómo afecta el tipo de cambio a una economía país? Por ejemplo, el caso de nuestra nación. Asimismo, ¿qué factores afectan el alza o la baja del dólar respecto a nuestra moneda?

Ŵ

#### ¿Cómo gestiono notificaciones?

Presioná sobre la esquina superior derecha de la pantalla al ícono de "campanita" y luego al ícono de "tuerquita"

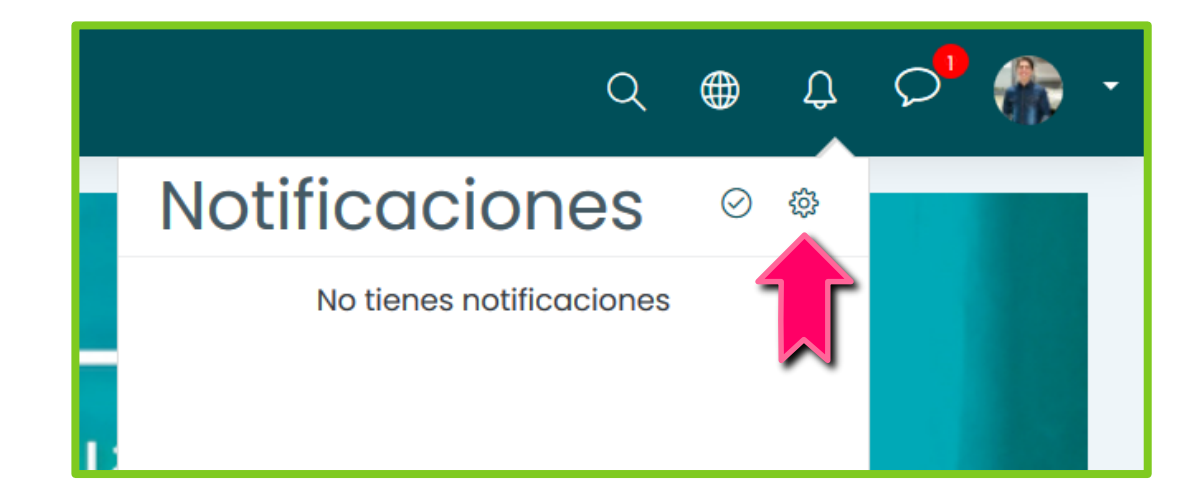

#### ¿Cómo gestiono notificaciones?

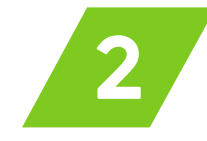

Presioná sobre los botones "sí" o "no" según desees o no recibir notificaciones de diversas actividades (foros, tareas, etc.) mientras estás dentro del entorno (es decir, como notificación emergente), o bien, que se te notifique vía correo. Luego, regresás a la página principal.

|                          | Notific<br>emer  | cación<br>gente           | Emc              | iil 🅸                     |
|--------------------------|------------------|---------------------------|------------------|---------------------------|
| Tarea                    | En<br>línea<br>? | Desc<br>onect<br>ado<br>? | En<br>línea<br>? | Desc<br>onect<br>ado<br>? |
| Notificaciones de tareas | Sí               | No                        | Sí               | Sí                        |
| Foro                     | En<br>línea      | Desc<br>onect<br>ado      | En<br>línea      | Desc<br>onect<br>ado      |

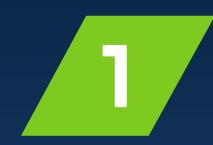

Presioná sobre tu ícono de perfil en la esquina superior derecha de la pantalla y seleccioná "preferencias"

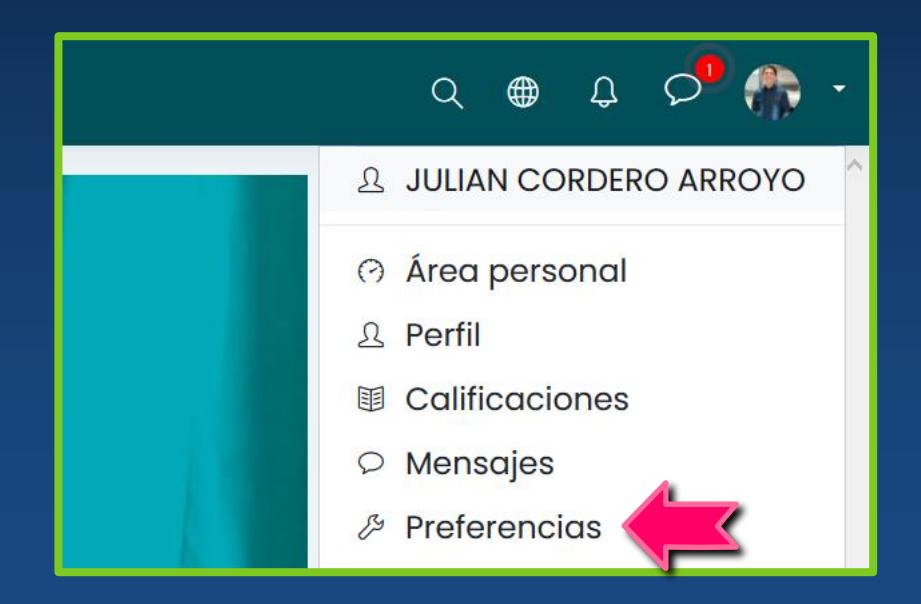

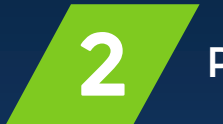

Presioná el texto "editar perfil"

# Preferencias

Cuenta de usuario Editar perfil Cambiar contre ena Idioma preferido Configuración del foro Configuración del editor

(?)

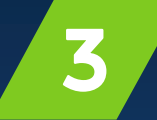

# En la sección "descripción", ingresá aquello que te gustaría compartir acerca de ti

#### Descripción

| A | · | 3                     | [  | Ff ▼ | <b>.</b> - | <b>♀</b> ▼ | T‡▼ | ≔ | 123 | <b>%</b> | <u>\$</u> | W | Q |   | ij |   |   |
|---|---|-----------------------|----|------|------------|------------|-----|---|-----|----------|-----------|---|---|---|----|---|---|
| U | s | <b>x</b> <sub>2</sub> | x² |      | ±          | = 1        |     | E |     | Ø        | ⊞         | Ŧ | ື | C |    | × | Q |

Hola. Soy estudiante de cursos libres de la Universidad Castro Carazo. Además, soy graduado de docencia en matemática e Inglés, y apoyo en A:LAB Castro Carazo. Me encanta aprender sobre la ciencia, la tecnología, la psiquiatría, los negocios, la literatura clásica y cristiana, la historia de las culturas europeas y del norte asiático. Me gusta tocar guitarra y bajo, escribir poesía, además de experimentar con las artes plásticas y el diseño gráfico, así como la fotografía y la filmación aficionada.

Л

#### Subí tu foto de perfil presionando la flecha celeste

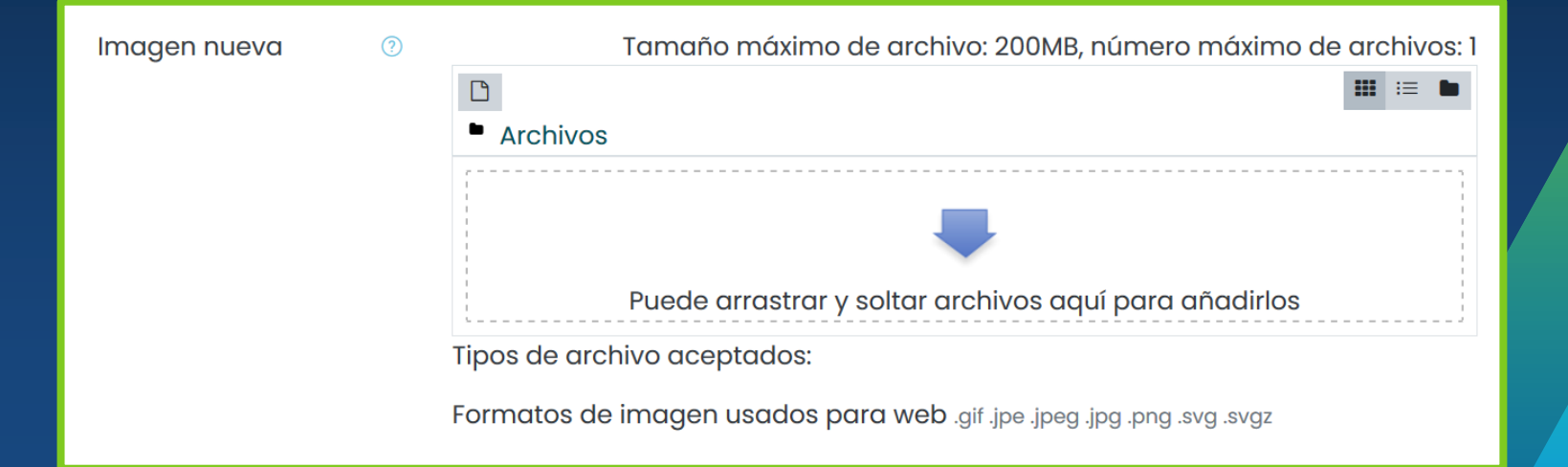

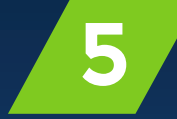

Presioná el botón "actualizar información personal" al final de la página y listo: ya contás con tu info actualizada

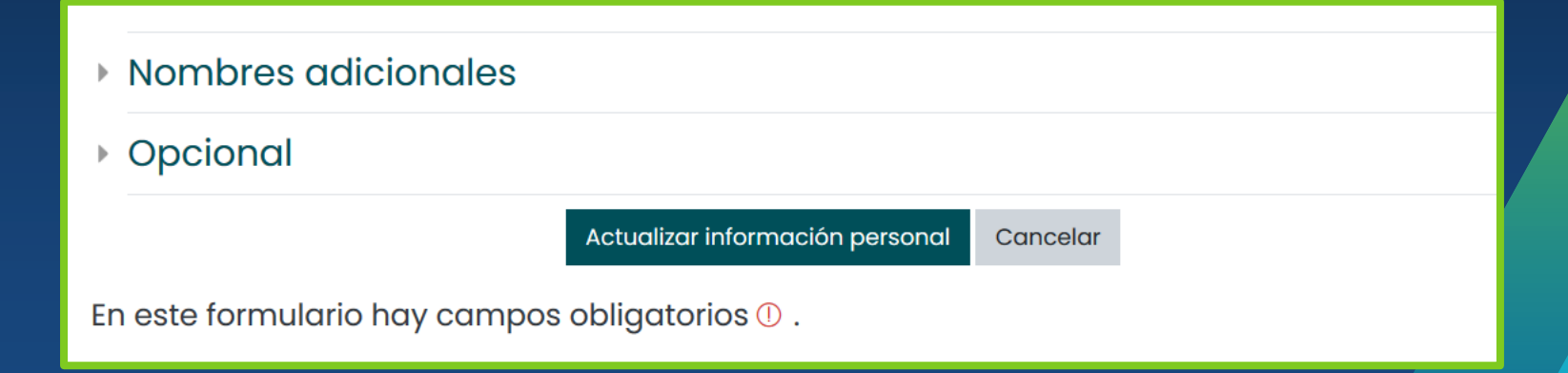

# ¿Tenés dudas? sobre Entornos Virtuales

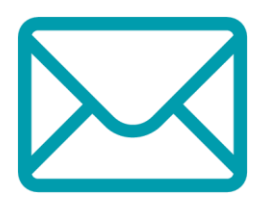

**Escribinos a los correos:** 

entornosvirtuales@castrocarazo.ac.cr soporte-cc@castrocarazo.ac.cr

#### **Recordá indicarnos**

- Tu nombre completoUn teléfono de contactoDetalle del apoyo
  - que necesitas

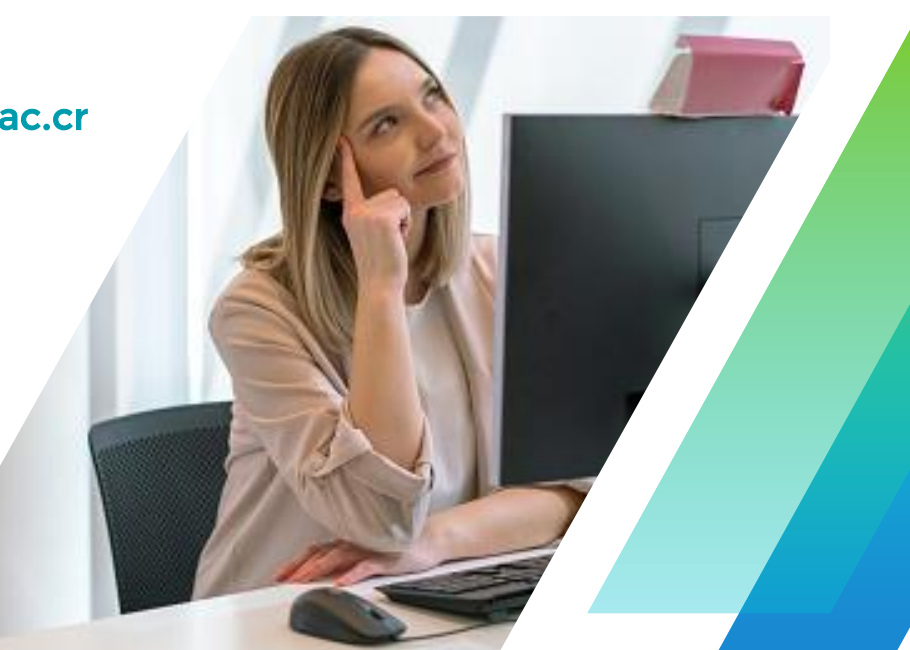